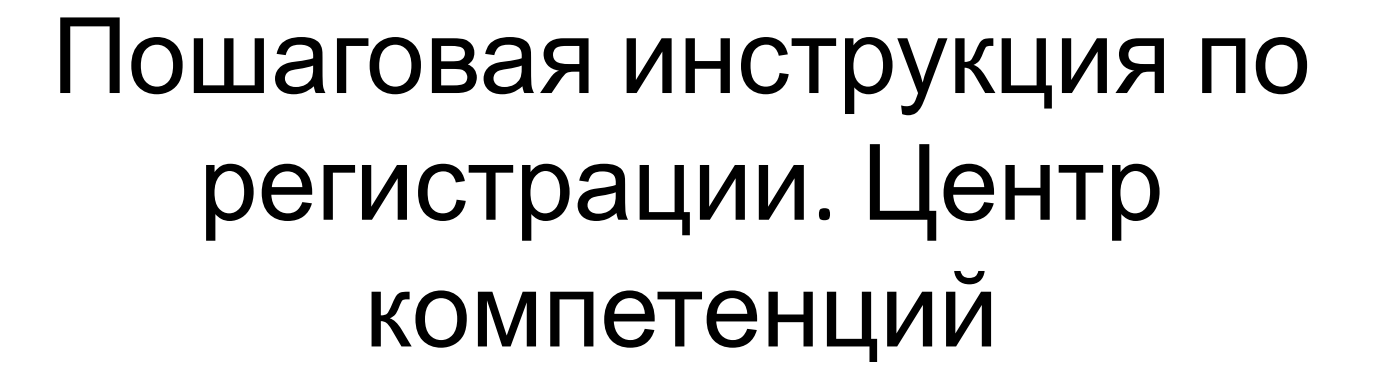

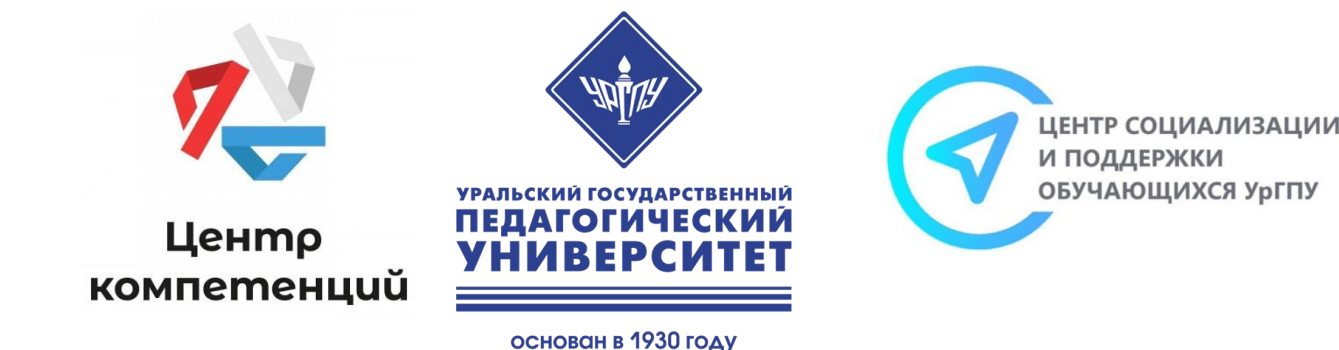

ЦЕНТР КУЛЬТУРНО-ОБРАЗОВАТЕЛЬНЫХ ПРОЕКТОВ

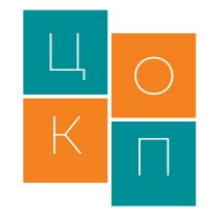

## 1. Пройти регистрацию на платформе АНО «Россия – страна возможностей» по ссылке -

https://rsv.ru/competitions/internship/1/198/

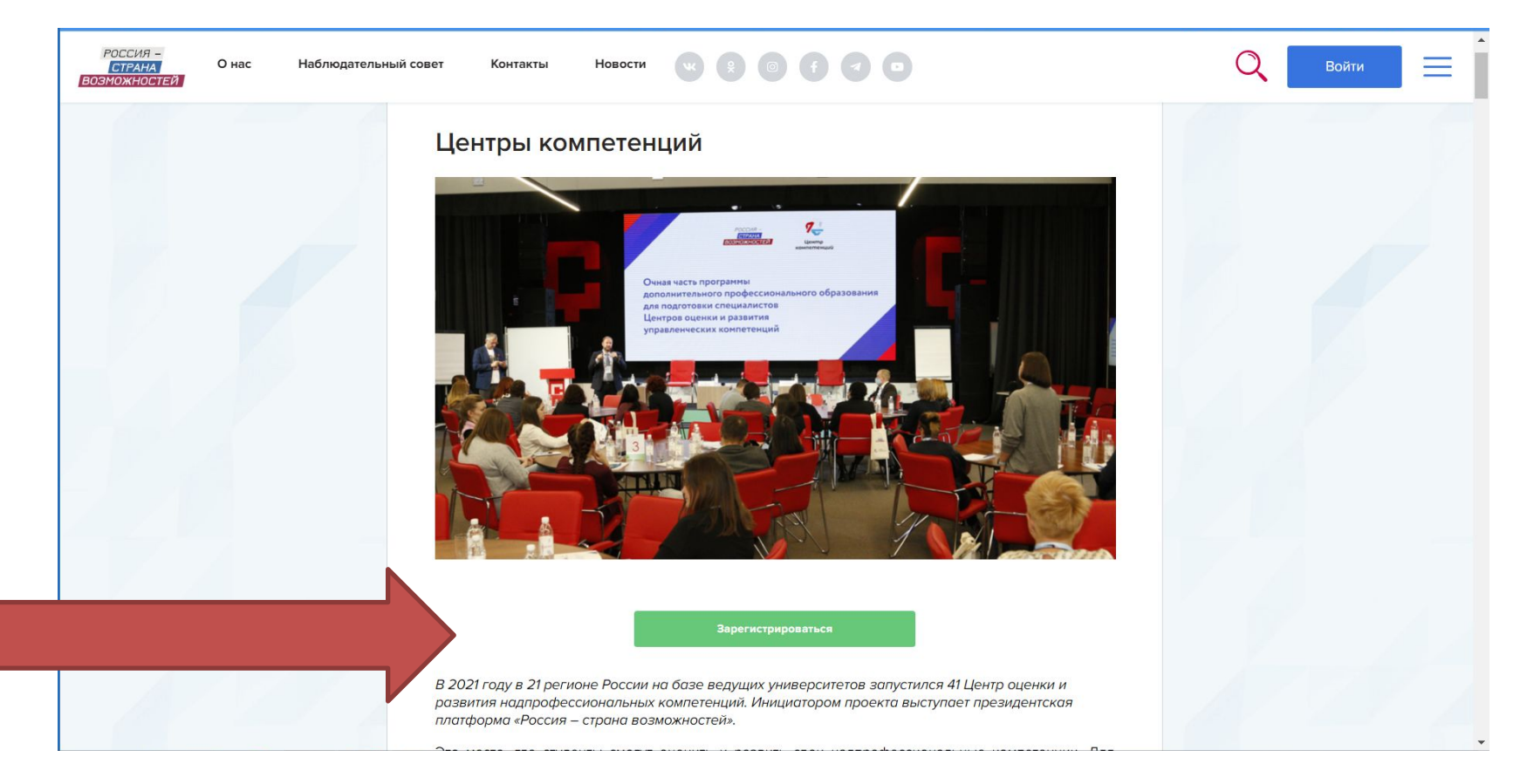

# 2. Заполнить анкету участника проекта.

При заполнении анкеты обратите внимание на следующие пункты:

#### - ВЫБРАТЬ УРОВЕНЬ ОБРАЗОВАНИЯ

(бакалавриат, специалитет, магистратура, подготовка кадров высшей квалификации);

#### - ОБЯЗАТЕЛЬНО НАПИСАТЬ ПОЛНОЕ НАИМЕНОВАНИЕ УЧЕБНОГО ЗАВЕДЕНИЯ

(ФГБОУ ВО «Уральский государственный педагогический университет»);

- В ВКЛАДКЕ «ПРОЧЕЕ» необходимо выбрать – Центр компетенций Уральского государственного педагогического университета.

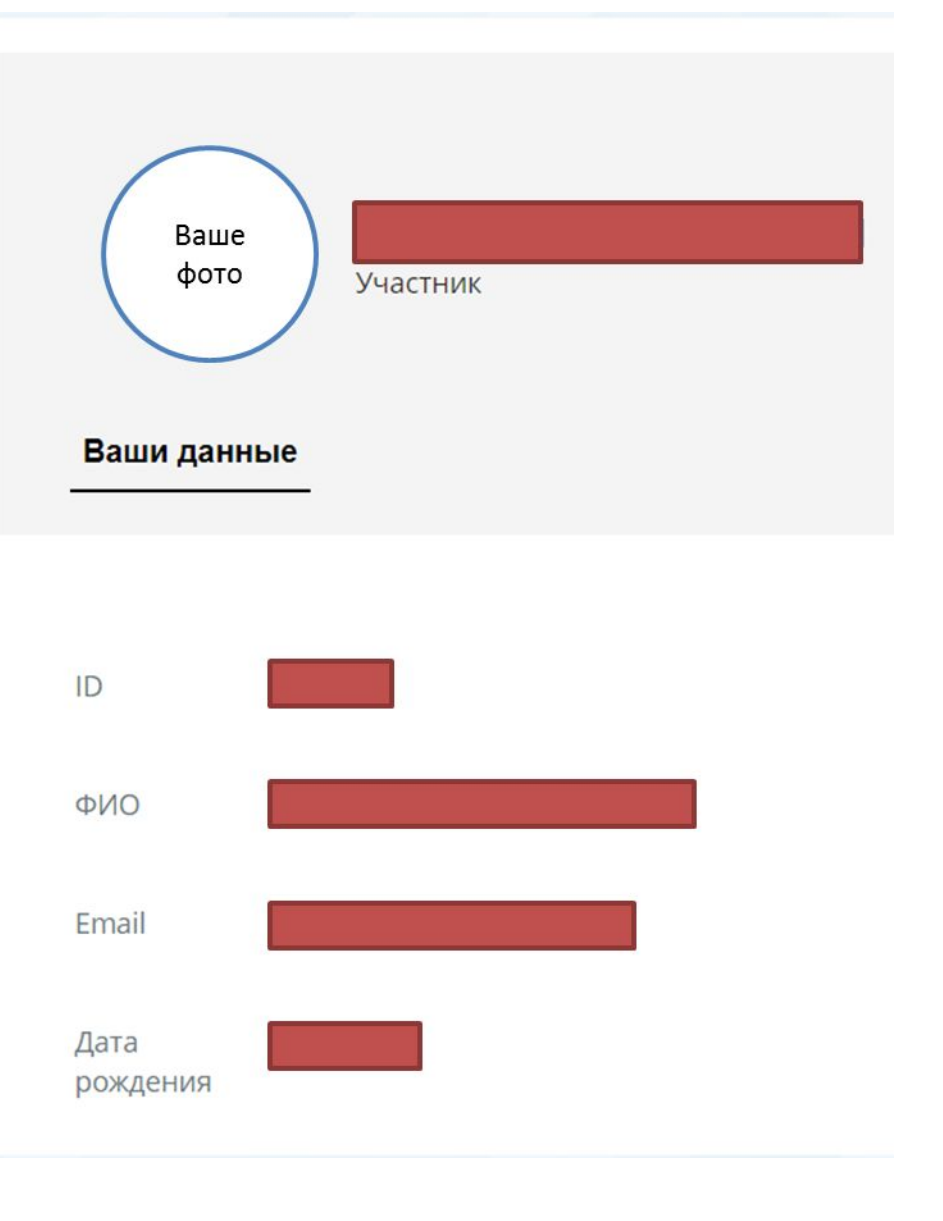

3. Пройти четыре теста личностного опросника.

Этапы проекта

#### Центр компетенций Уральского государственного педагогического университета

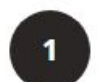

Оцени себя

Анализ числовой информации

Пройти тест

Анализ вербальной информации

Пройти тест

Универсальный личностный опросник

Пройти тест

Опросник жизнестойкости

Пройти тест

### 4. После этого в личном кабинете можно увидеть результаты, получить обратную связь по образовательным трекам и развитию компетенций.

| Личный кабинет     | Этап пройден                                   | • |
|--------------------|------------------------------------------------|---|
| Служба поддержки ? | Оцени себя<br>Анализ числовой информации       |   |
|                    | Сохранено<br>Анализ вербальной информации      |   |
|                    | Сохранено<br>Универсальный личностный опросник |   |
|                    | Сохранено<br>Опросник жизнестойкости           |   |

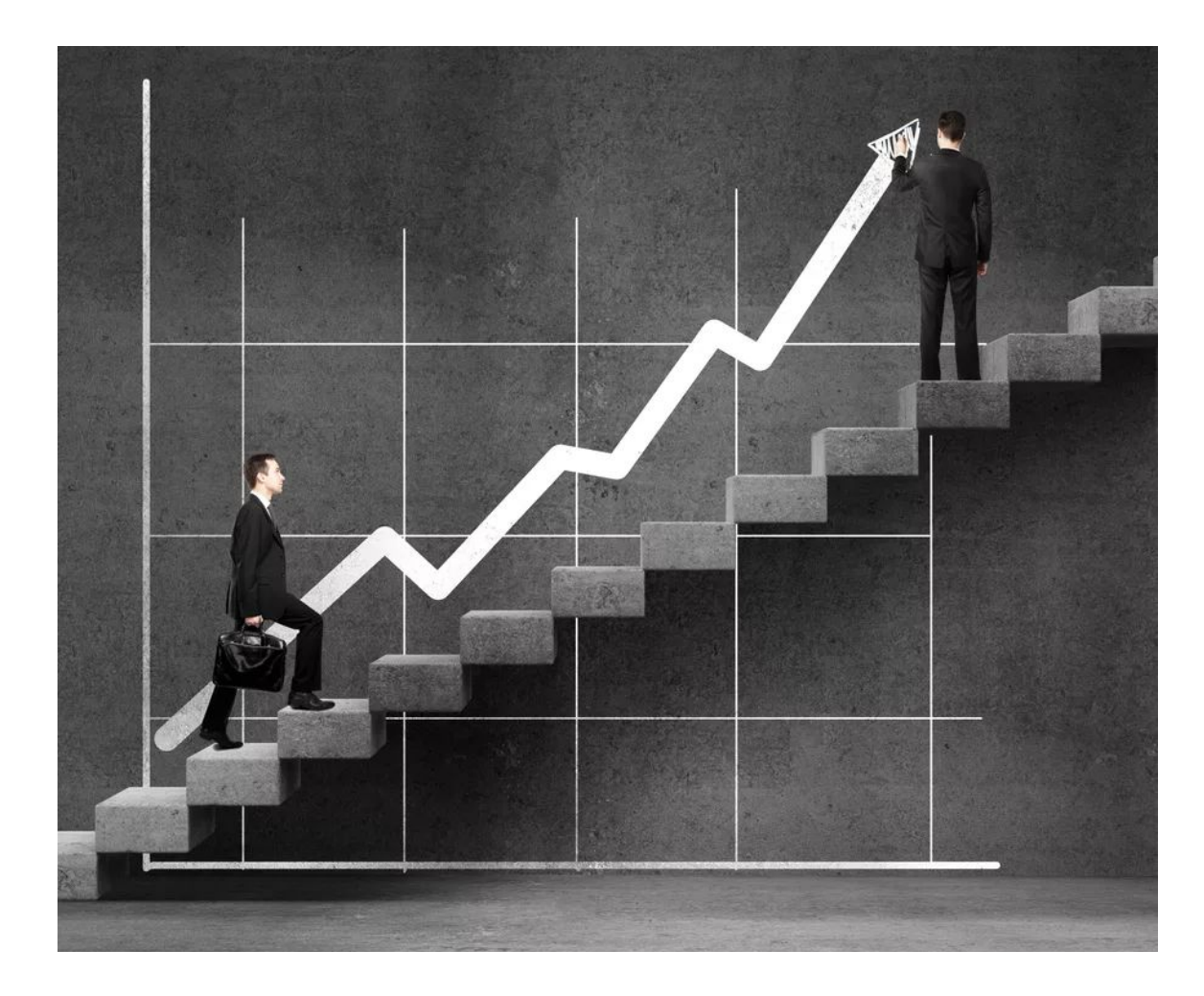

5. Получить профессиональные и карьерные консультации по результатам диагностики, соотнести свои желания и потенциал, а также сформировать индивидуальную траекторию дальнейшего развития.

# К кому можно обратиться за помощью и консультацией?

- специалисты учебных подразделений, ответственные за трудоустройство и работу с выпускниками.
- Директор центра социализации и поддержки обучающихся, Морозова Анна Анатольевна, (+7(343)236-18-21,

morozannete19@yandex.ru,

https://vk.com/id38263671)